## VIDI-AC-5W Kontroler dostępu

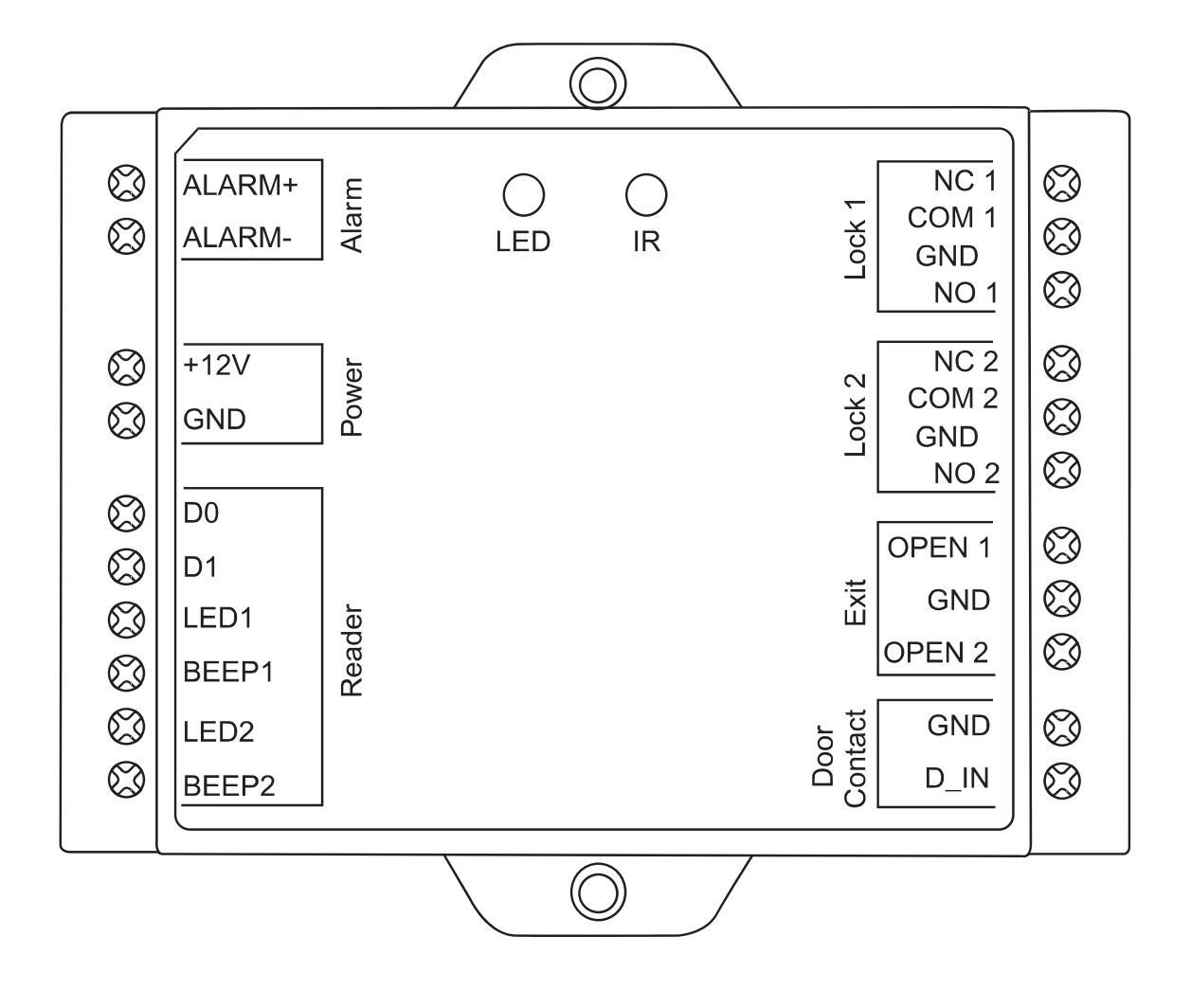

## Instrukcja obsługi

## Spis treści

| Wprowadzenie                                                              | 3  |
|---------------------------------------------------------------------------|----|
| Cechy kluczowe                                                            | 3  |
| Specyfikacja                                                              | 3  |
| Zawartość opakowania                                                      | 4  |
| Instalacja                                                                | 5  |
| Okablowanie                                                               | 5  |
| Powiadomienia dźwiękowe i dioda LED stanu                                 | 6  |
| Schemat połączenia                                                        | 6  |
| Podłączenie do przekaźnika bez pobierania z niego zasilania               | 7  |
| Przywracanie ustawień fabrycznych oraz programowanie kart typu Master     | 7  |
| Programowanie                                                             | 8  |
| Konfiguracja urządzenia                                                   | 8  |
| Wejście lub wyjście z Trybu programowania                                 | 8  |
| Zmiana kodu administratora                                                | 8  |
| Ustawienia formatu wejścia Wiegand                                        | 8  |
| Ustawienia formatu wejścia numeru PIN (dla czytnika Wiegand z klawiaturą) | 8  |
| Konfiguracja przekaźnika                                                  | 9  |
| Zmiana trybu dostępu                                                      | 9  |
| Ustawienia detekcji otwartych drzwi (DOTL)                                | 9  |
| Ustawienia detekcji siłowego otwarcia drzwi                               | 9  |
| Dodawanie użytkowników                                                    | 10 |
| Dodawanie użytkownika z kartą                                             | 10 |
| Dodawanie użytkownika z numerem PIN                                       | 10 |
| Dodawanie użytkownika z odciskiem palca                                   | 10 |
| Usuwanie użytkowników                                                     | 11 |
| Dodawanie i usuwanie użytkowników za pomocą kart typu Master              | 11 |
| Zmiana numeru PIN                                                         | 12 |
| Opcje zaawansowane                                                        | 12 |
| Dodawanie użytkowników przymusu                                           | 12 |
| Dodawanie autoryzowanych kart                                             | 12 |
| Przenoszenie informacji o dodanych użytkownikach                          | 13 |

# Wprowadzenie

VIDI-AC-5W urządzeniem kontroli dostępu dla dwóch par drzwi. Może ono współpracować z dowolnym urządzeniem z trybem Wiegand 26~37 bit. VIDI-AC-5W używa mikro kontrolera Atmel co zapewnia jego stabilną pracę. Opakowanie zawiera pilot do sterowania i programowania oraz karty typu Master.

Obsługa do 2100 użytkowników, wszystkie informacje o użytkownikach mogą być przenoszone.

## Cechy kluczowe

- Dwa przekaźniki, 2100 użytkowników
- Różne tryby dostępu: karta, karta lub PIN, karta i PIN, wiele kart/numerów PIN
- Możliwość podłączenia dowolnego czytnika Wiegand 26-37 bit
- Możliwość podłączenia dowolnej klawiatury z 4, 8 (ASCII) lub 10 bitami
- Tryb mono i bi stabilny
- Obsługa kart typu Master
- Obsługa użytkowników przymusu
- Obsługa czujki otwarcia drzwi oraz wyjścia alarmowego

### Specyfikacja

| Ilość użytkowników          | 2100                                      |
|-----------------------------|-------------------------------------------|
| Strefa 1                    | 2000                                      |
| Strefa 2                    | 100                                       |
| Zasilanie                   | 12V DC                                    |
| Tryb czuwania               | <30mA                                     |
| Przekaźnik                  | Dwa                                       |
| Dostosowanie czasu otwarcia | 0-99 sekund (domyślnie 5)                 |
| Obciążenie                  | maks. 10A na przekaźnik                   |
| Interfejs Wiegand           |                                           |
| Wejście                     | 26~37 bit                                 |
| Wyjście                     | 26~37 bit (dla przenoszenia użytkowników) |
| Warunki pracy               | Zastosowanie wewnętrzne                   |
| Temperatura                 | -40°C~60°C                                |
| Wilgotność                  | 0%~90%                                    |
| Obudowa                     | Tworzywo ABS                              |
| Kolor                       | Czarny                                    |
| Wymiary                     | 100mm x 86mm x 26mm                       |
| Waga                        | 110g                                      |
| Waga z opakowaniem          | 180g                                      |

## Zawartość opakowania

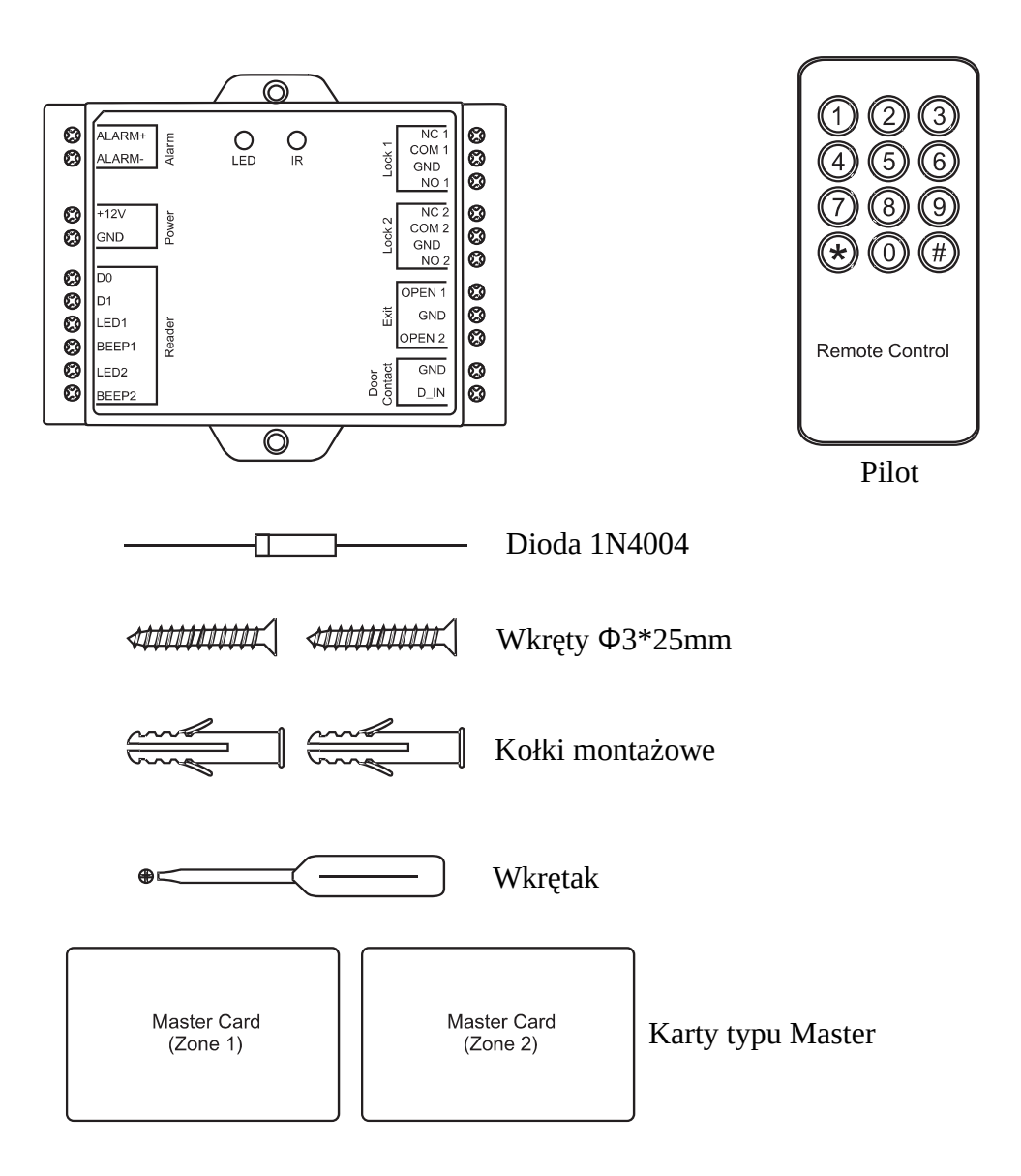

# Instalacja

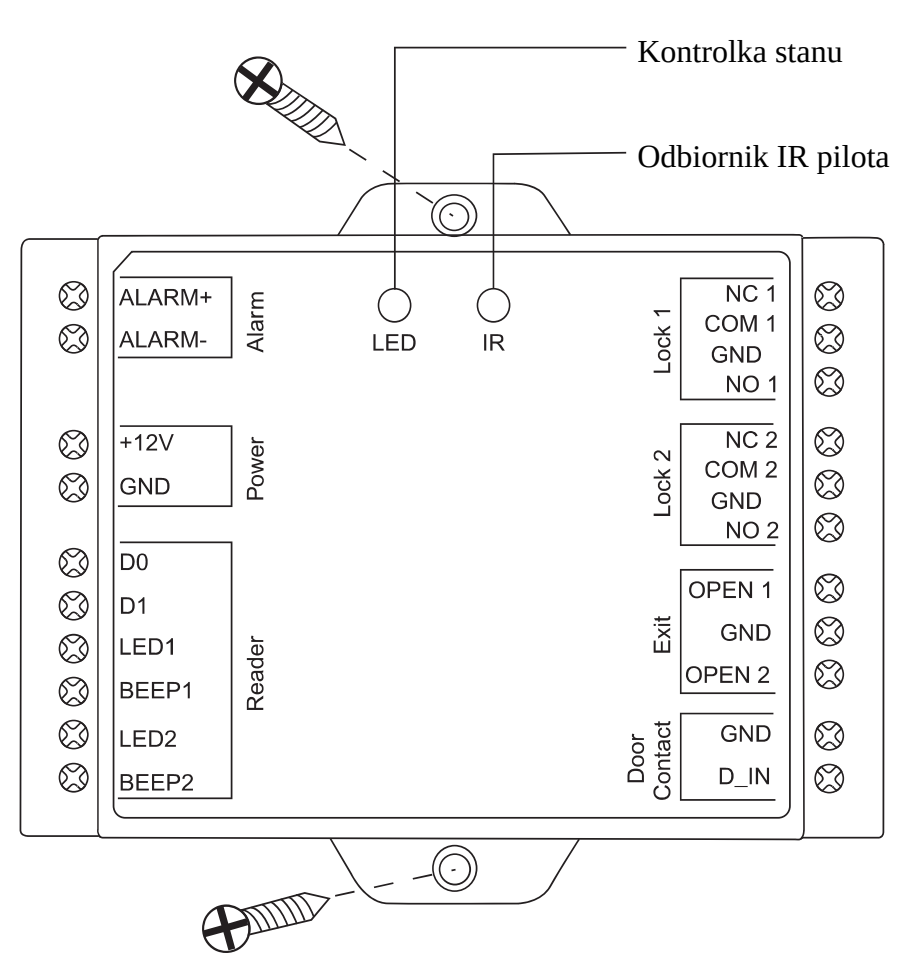

## Okablowanie

| Kolor                   | Funkcja Opis                                                            |  |
|-------------------------|-------------------------------------------------------------------------|--|
| Lewa strona urządzenia  |                                                                         |  |
| Alarm +                 | Złącze "+" alarmu (napięcie 12V 2A po 10 nieudanych autoryzacjach)      |  |
| Alarm -                 | Złącze "-" alarmu                                                       |  |
| +12V                    | Zasilanie 12V                                                           |  |
| GND                     | Masa                                                                    |  |
| D0                      | Wejście Wiegand D0                                                      |  |
| D1                      | Wejście Wiegand D1                                                      |  |
| LED 1                   | Kontrolka LED stanu pierwszego czytnika                                 |  |
| BEEP 1                  | Brzęczyk pierwszego czytnika                                            |  |
| LED 2                   | Kontrolka LED stanu drugiego czytnika                                   |  |
| BEEP 2                  | Brzęczyk drugiego czytnika                                              |  |
| Prawa strona urządzenia |                                                                         |  |
| NC 1                    | Złącze NC (Normalnie zamknięty) przekaźnika 1 Zalecana instalacja diody |  |
| COM 1                   | Złącze COM (Masa) przekaźnika 1                                         |  |
| NO 1                    | Złącze NO (Normalnie otwarty) przekaźnika 1 Zalecana instalacja diody   |  |

| NC 2   | Złącze NC (Normalnie zamknięty) przekaźnika 1 Zalecana instalacja diody |
|--------|-------------------------------------------------------------------------|
| COM 2  | Złącze COM (Masa) przekaźnika 1                                         |
| NO 2   | Złącze NO (Normalnie otwarty) przekaźnika 1 Zalecana instalacja diody   |
| OPEN 1 | Złącze przycisku wyjścia dla drzwi 1                                    |
| GND    | Złącze przycisku wyjścia (Masa) dla drzwi 1 i 2                         |
| OPEN 2 | Złącze przycisku wyjścia dla drzwi 2                                    |
| GND    | Masa czujki drzwi (kontaktronu)                                         |
| D_IN   | Złącze czujki drzwi (kontaktronu)                                       |

## Powiadomienia dźwiękowe i dioda LED stanu

| Stan operacji                 | LED                    | Brzęczyk  |
|-------------------------------|------------------------|-----------|
| Czuwanie                      | Świeci na czerwono     | -         |
| Wejście w tryb programowania  | Miga na czerwono       | 1x "Beep" |
| W trybie programowania        | Świeci na pomarańczowo | 1x "Beep" |
| Błąd operacji                 | -                      | 3x "Beep" |
| Wyjście z trybu programowania | Świeci na czerwono     | 1x "Beep" |
| Otwarcie zamka 1              | Świeci na zielono      | 1x "Beep" |
| Otwarcie zamka 2              | Świeci na niebiesko    | 1x "Beep" |

## Schemat połączenia

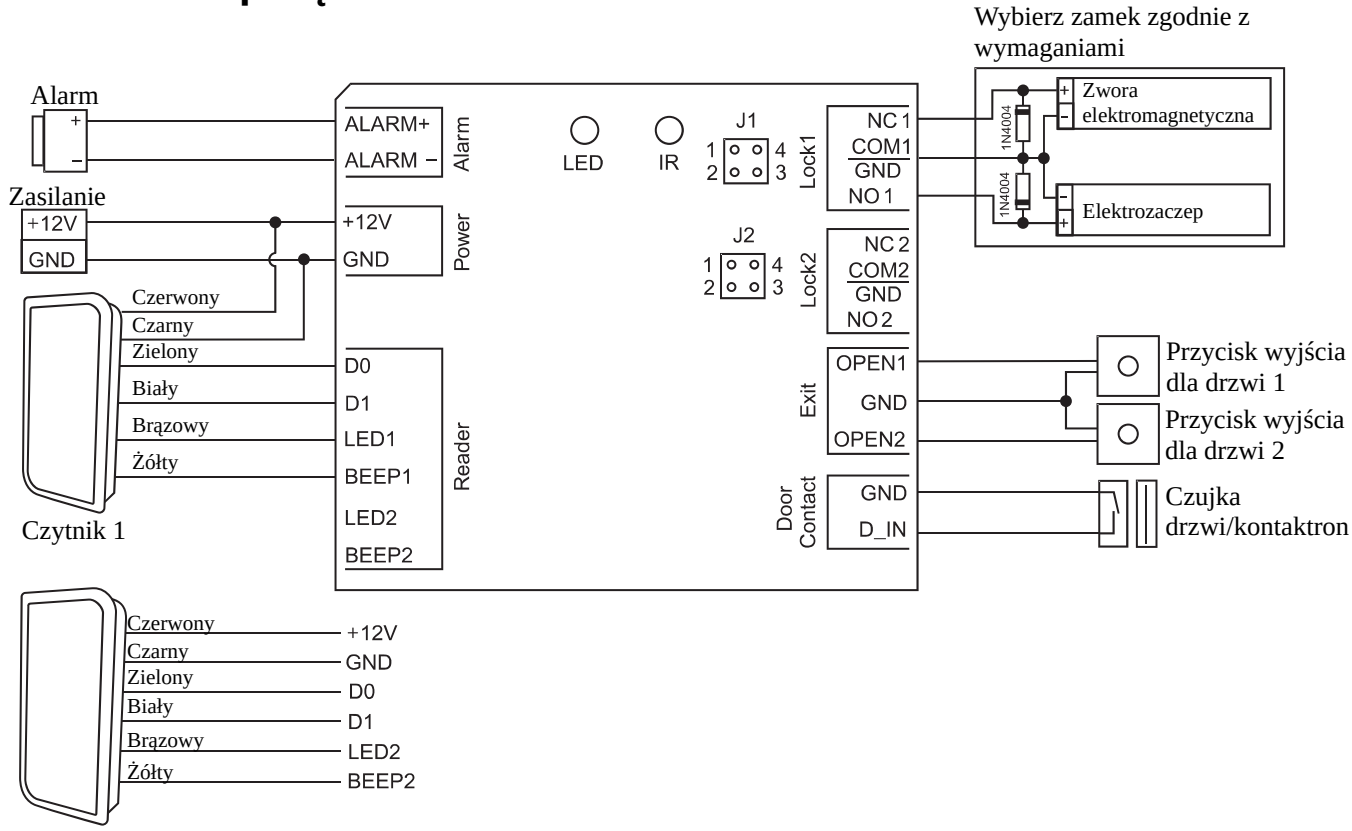

Czytnik 2

Uwaga: Wymagana jest instalacja diody 1N4004 lub jej odpowiednika, gdy używane jest wspólne zasilanie. W przeciwnym przypadku urządzenie może zostać uszkodzone. (1N4004 jest dostarczona w opakowaniu)

Podłączenie do przekaźnika bez pobierania z niego zasilania:

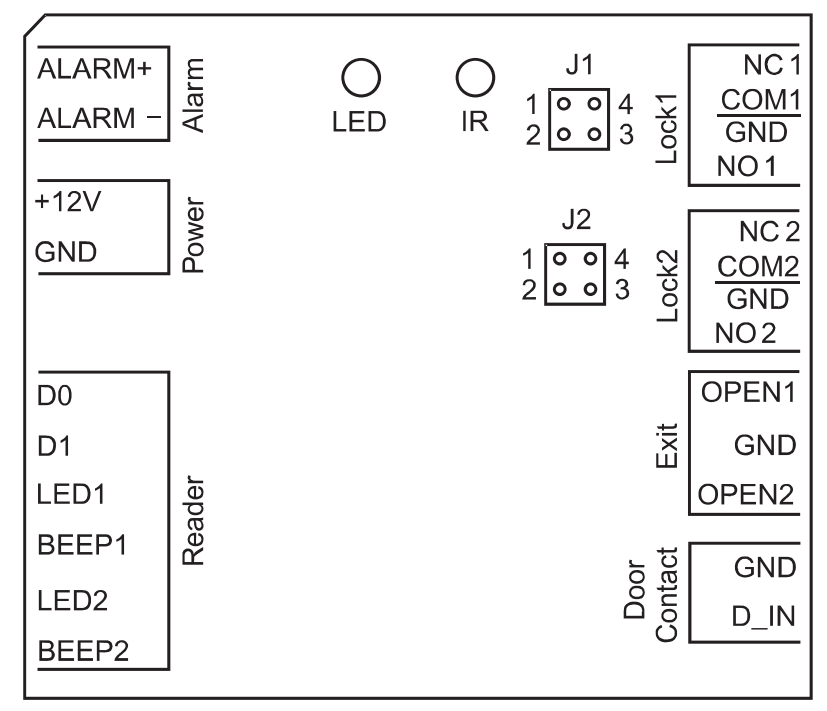

1) Zdejmij zworki z pinów 1, 2, 3 oraz 4. (Uwaga: J1 odpowiada przekaźnikowi pierwszemu, J2 odpowiada przekaźnikowi drugiemu)

2) Załóż zworkę tak, aby zwierała pin 1 i 4.

3) Załóż obudowę. Zachowaj pozostałe zworki.

Uwaga:Wartość napięcia zasilacza musi być identyczna jak elektrozaczepu. W przeciwnym przypadku może nastąpić uszkodzenie urządzeń.

## Przywracanie ustawień fabrycznych oraz programowanie kart

## typu Master

Aby przywrócić ustawienia domyślne, wyłącz urządzenie, wciśnij przycisk wyjścia 1 (lub połącz "OPEN 1" i "GND") i włącz urządzenie. Urządzenie wyda dwa dźwięki typu "Beep", a dioda LED zaświeci się na pomarańczowo. Zwolnij przycisk wyjścia (lub rozłącz "OPEN 1" i "GND"), przyłóż karty typu Master (lub inne dwie) do podłączonego czytnika. Dioda LED zaświeci się na czerwono, co oznacza, że pomyślnie przywrócono ustawienia domyślne. Pierwsza z dwóch dodanych kart będzie pełnić rolę karty Master dla strefy pierwszej (Master Card for Zone 1), druga Master dla strefy drugiej (Master Card for Zone 2).

#### Uwagi:

(1) Typ kart typu Master jest zależny od rodzaju podłączonego czytnika. Przykład: podłączony czytnik współpracuje z kartami 125kHz HID, to karty typu Master muszą być kartami o częstotliwości 125kHz HID. Karty dołączone w pudełku są kartami EM. Jeśli twój aktualnie podłączony czytnik obsługuje karty HID lub Mifare, to należy zaprogramować nowe karty HID/Mifare w sposób opisany powyzej.

(2) Jeśli nie są dodane żadne karty typu Master, musisz nacisnąć przycisk wyjścia przez co najmniej 10s.

(3) Przywrócenie ustawień fabrycznych nie powoduje usunięcia informacji o dodanych użytkownikach.

# Programowanie

Postępuj zgodnie z instrukcją, aby konfiguracja urządzenia była prawidłowa.

## Konfiguracja urządzenia

Proszę użyć pilota, aby zmienić ustawienia urządzenia.

#### Wejście lub wyjście z Trybu programowania

| Kroki                         | Kombinacja klawiszy      |
|-------------------------------|--------------------------|
| Wejście w Tryb programowania. | * (kod administratora) # |
|                               | (Domyślnie 123456)       |
| Wyjdź z Trybu programowania.  | *                        |

#### Zmiana kodu administratora

| Kroki                              | Kombinacja klawiszy                                                                                                    |
|------------------------------------|----------------------------------------------------------------------------------------------------|
| 1. Wejdź w Tryb programowania.     | * (kod administratora) #                                                                                                    |
| 2. Zaktualizuj kod administratora. | 0 (nowy kod administratora) # (powtórz<br>nowy kod administratora) #<br>(Kod administratora składa się z dowolnych 6<br>cyfr.) |
| 3. Wyjdź z Trybu programowania.    | *                                                                                                    |

#### Ustawienia formatu wejścia Wiegand

| Kroki                                   | Kombinacja klawiszy              |
|-----------------------------------------|----------------------------------|
| 1. Wejdź w Tryb programowania           | * (kod administratora) #         |
| 2. Zmień format wejściowy (ilość bitów) | 8 (26~37) # (Domyślnie 26 bitów) |
| 3. Wyjdź z Trybu programowania.         | *                                |

Uwaga: VIDI-AC-5W może współpracować z dowolnym czytnikiem Wiegand 26.37 bitowym. Należy ustawić odpowiedni format na obu urządzeniach.

#### Ustawienia formatu wejścia numeru PIN (dla czytnika Wiegand z klawiaturą)

| Kroki                                   | Kombinacja klawiszy                     |
|-----------------------------------------|-----------------------------------------|
| 1. Wejdź w Tryb programowania           | * (kod administratora) #                |
| 2. Zmień format wejściowy (ilość bitów) | 8 (4 lub 8 lub 10) # (Domyślnie 4 bity) |
| 3. Wyjdź z Trybu programowania.         | *                                       |

Uwaga: To ustawienie dotyczy wyłącznie czytników Wiegand z klawiaturą. 4 oznacza 4 bity, 8 oznacza 8 bitów (ASCII), 10 oznacza 10 bitowy wirtualny numer.

#### Konfiguracja przekaźnika

Zmiana tego ustawienia spowoduje zmianę zachowania przekaźnika po jego aktywacji.

| Kroki                          | Kombinacja klawiszy             |
|--------------------------------|---------------------------------|
| 1. Wejdź w Tryb programowania. | * (kod administratora) #        |
| 2. Tryb bi stabilny            | <b>5 1 (1~99)</b> # - strefa 1  |
|                                | <b>5 2 (1~99)</b> # - strefa 2  |
| lub                            |                                 |
| 2. Tryb monostabilny           | <b>5 1 0</b> # - strefa 1       |
|                                | <b>5 2 0</b> # - strefa 2       |
|                                | Działanie przekaźnika: wł./wył. |
| 3. Wyjdź z Trybu programowania | *                               |

#### Zmiana trybu dostępu

| Kroki                                  | Kombinacja klawiszy                   |
|----------------------------------------|---------------------------------------|
| 1. Wejdź w Tryb programowania.         | * (kod administratora) #              |
| 2. Dostęp za pomocą karty              | <b>6 1 0 # -</b> strefa 1             |
|                                        | <b>6 2 0 # -</b> strefa 2             |
| 2. Dostęp za pomocą karty i numeru PIN | <b>6 1 1 # -</b> strefa 1             |
|                                        | <b>6 2 1 # -</b> strefa 2             |
| 2. Dostęp za pomocą karty lub numeru   | <b>6 1 2 #</b> - strefa 1             |
| PIN                                    | <b>6 2 2 #</b> - strefa 2             |
| 2. Dostęp za pomocą wielu kart/numerów | * (ID użytkownika) # (Aktualny PIN) # |
| PIN                                    | (Nowy PIN) # (Powtórz nowy PIN) #     |
| 3. Wyjdź                               | *                                     |

#### Ustawienia detekcji otwartych drzwi (DOTL)

Funkcja wymaga zastosowana dodatkowego czujnika np. kontaktronu. Jeśli drzwi zostały otwarte, ale nie zostały zamknięte po upływie 1 minuty od otwarcia, brzęczyk urządzenia przypomni o konieczności zamknięcia drzwi. Po jednej minucie powiadomienie ucichnie.

#### Ustawienia detekcji siłowego otwarcia drzwi

Funkcja wymaga zastosowana dodatkowego czujnika np. kontaktronu. Jeśli drzwi zostały otwarte silą, brzęczyk oraz zewnętrzny alarm (jeśli takowy został zamontowany i podłączony) zostaną wyzwolone. Po jednej minucie alarm ucichnie.

| Kroki                          | Kombinacja klawiszy      |
|--------------------------------|--------------------------|
| 1. Wejdź w Tryb programowania  | * (kod administratora) # |
| 2. Wyłączenie czujki drzwi     | 7 0 # Domyślnie          |
| lub                            |                          |
| 2. Włączenie czujki drzwi      | 71#                      |
| 3. Wyjdź z Trybu programowania | *                        |

## Dodawanie użytkowników

Numer ID użytkownika: Dodaj numer ID użytkownika do kodu dostępu, aby później łatwiej go zlokalizować. Przedział numerów ID użytkowników podstawowych to: 1~2000 dla strefy 1 oraz 2001~2100 dla strefy 2.

**WAŻNE:** Numery ID użytkowników nie mogą być poprzedzane zerami. Zapis ID użytkownika ma kluczowe. Numerem PIN może być dowolna liczba 4~6 cyfrowa z wyjątkiem 8888, które jest zarezerwowane.

| Kroki                                       | Kombinacja klawiszy                          |
|---------------------------------------------|----------------------------------------------|
| 1. Wejdź w Tryb programowania               | * (kod administratora) #                     |
| 2. Dodaj kartę: zezwól urządzeniu na        | 1 (Przyłóż kartę do podłączonego czytnika) # |
| przypisanie pierwszego wolnego ID           | - strefa 1                                   |
|                                             | 2 (Przyłóż kartę do podłączonego czytnika) # |
|                                             | - strefa 2                                   |
| 2. Dodaj kartę: wprowadź ID samodzielnie    | 1 (ID użytkownika) (Przyłóż kartę do         |
|                                             | podłączonego czytnika) # - strefa 1          |
|                                             | 2 (ID użytkownika) (Przyłóż kartę do         |
|                                             | podłączonego czytnika) # - strefa 2          |
| 2. Dodaj kartę: wpisując numer karty        | 1 (Wprowadź 8/10 cyfrowy numer karty) # -    |
|                                             | strefa 1                                     |
|                                             | 2 (Wprowadź 8/10 cyfrowy numer karty) # -    |
|                                             | strefa 2                                     |
| 2. Dodaj kartę: blokowe dodawanie           | 9 (ID użytkownika) # (Ilość kart) # (8/10    |
| (Zezwól administratorowi na dodanie maks    | cyfrowy numer pierwszej karty) #             |
| 2000 kart dla strefy 1 w pojedynczym kroku) | Numery kart muszą być kolejnymi liczbami.    |
| Operacja trwa około minuty.                 |                                              |
| 3. Wyjdź z Trybu programowania              | *                                            |

#### Dodawanie użytkownika z kartą

#### Dodawanie użytkownika z numerem PIN

| Kroki                          | Kombinacja klawiszy                         |
|--------------------------------|---------------------------------------------|
| 1. Wejdź w Tryb programowania  | * (kod administratora) #                    |
| 2. Dodaj numer PIN             | 1 (ID użytkownika) (Wpisz PIN) # - strefa 1 |
|                                | 2 (ID użytkownika) (Wpisz PIN) # - strefa 2 |
|                                | Długość PIN: 4~6 cyfr                       |
| 3. Wyjdź z Trybu programowania | *                                           |

#### Dodawanie użytkownika z odciskiem palca

#### Przykład:

Podłącz VIDI-AC-F007 jako czytnik Wiegand do urządzenia i wykonaj poniższe dwa kroki aby dodać odcisk pa VIDI-AC-5W.

- (1) Dodaj odcisk palca na VIDI-AC-F007
- (2) Dodaj ten sam odcisk palca do VIDI-AC-5W według poniższych kroków:

| Kroki                          | Kombinacja klawiszy                  |
|--------------------------------|--------------------------------------|
| 1. Wejdź w Tryb programowania  | * (kod administratora) #             |
| 2. Dodaj odcisk palca          | 1 (ID użytkownika) (Przyłóż palec do |
|                                | czytnika VIDI-AC-F007) # - strefa 1  |
|                                | 2 (ID użytkownika) (Przyłóż palec do |
|                                | czytnika VIDI-AC-F007) # - strefa 2  |
| 3. Wyjdź z Trybu programowania | *                                    |

## Usuwanie użytkowników

| Kroki                                 | Kombinacja klawiszy                          |
|---------------------------------------|----------------------------------------------|
| 1. Wejdź w Tryb programowania         | * (kod administratora) #                     |
| 2. Usuń użytkownika: wg numeru ID     | 3 (ID użytkownika) # - strefa 1              |
|                                       | 4 (ID użytkownika) # - strefa 2              |
| 2. Usuń użytkownika: wg dodanej karty | 3 (Przyłóż kartę do podłączonego czytnika) # |
|                                       | - strefa 1                                   |
|                                       | 4 (Przyłóż kartę do podłączonego czytnika) # |
|                                       | - strefa 2                                   |
| 2. Usuń użytkownika: wg numeru karty  | 3 (Wprowadź 8/10 cyfrowy numer karty) # -    |
|                                       | strefa 1                                     |
|                                       | 4 (Wprowadź 8/10 cyfrowy numer karty) # -    |
|                                       | strefa 2                                     |
| 2. usuwanie wszystkich użytkowników   | 3 (kod administratora) #                     |
|                                       | 4 (kod administratora) #                     |
| 3. Wyjdź z Trybu programowania        | *                                            |

## Dodawanie i usuwanie użytkowników za pomocą kart typu Master

| Kroki                                                                                   | Kombinacja klawiszy                     |
|-----------------------------------------------------------------------------------------|-----------------------------------------|
| Użyj karty Master Card (Zone 1), aby dodać lub usunąć użytkownika w strefie 1 lub karty |                                         |
| Master Card (Zone 2), aby dodać lub usunąć użytkownika w strefie 2.                     |                                         |
| Dodaj kartę                                                                             | (Przyłóż kartę typu Master do czytnika) |
|                                                                                         | (Przyłóż kartę użytkownika do czytnika) |
|                                                                                         | (Ponownie przyłóż kartę typu Master do  |
|                                                                                         | czytnika)                               |
| Usuń kartę                                                                              | (Przyłóż kartę typu Master do czytnika  |
|                                                                                         | dwukrotnie w ciągu 3s)                  |
|                                                                                         | (Przyłóż kartę użytkownika do czytnika) |
|                                                                                         | (Ponownie przyłóż kartę typu Master do  |
|                                                                                         | czytnika)                               |

#### Zmiana numeru PIN

| Kroki                                                                                | Kombinacja klawiszy                     |
|--------------------------------------------------------------------------------------|-----------------------------------------|
| Uwaga: Poniższe czynności nie wymagają wejścia w Tryb programowania. Użytkownik może |                                         |
| wykonać je samodzielnie.                                                             |                                         |
| 2. Zmień numer PIN przypisany do karty                                               | * (Przyłóż kartę do czytnika) (Wpisz    |
| automatycznie (Urządzenie podczas                                                    | aktualny numer PIN) 3 (Wpisz nowy numer |
| dodawanie karty automatycznie dodaje do niej                                         | PIN) # (Powtórz nowy numer PIN) #       |
| numer PIN 8888)                                                                      | Długość PIN: 4~6 cyfr                   |
| 2. Zmień numer PIN                                                                   | * (ID użytkownika) # (Aktualny PIN) #   |
|                                                                                      | (Nowy numer PIN) # (Powtórz nowy numer  |
|                                                                                      | <b>PIN</b> ) #                          |
| 3. Wyjdź z Trybu programowania                                                       | *                                       |

## Opcje zaawansowane

#### Dodawanie użytkowników przymusu

Pierwszy przekaźnik należy podłączyć do elektrozaczepu, przekaźnik drugi (NO2 i COM2) do centrali alarmowej. Następnie należy dodać tą samą kartę/numer PIN/odcisk palca do obu stref.

Gdy użytkownik jest zmuszany do otwarcia drzwi może użyć karty/numeru PIN/odcisku palca przymusu, aby powiadomić ochronę o takim wymuszeniu.

Aby usunąć użytkownika przymusu należy usunąć go z obu stref.

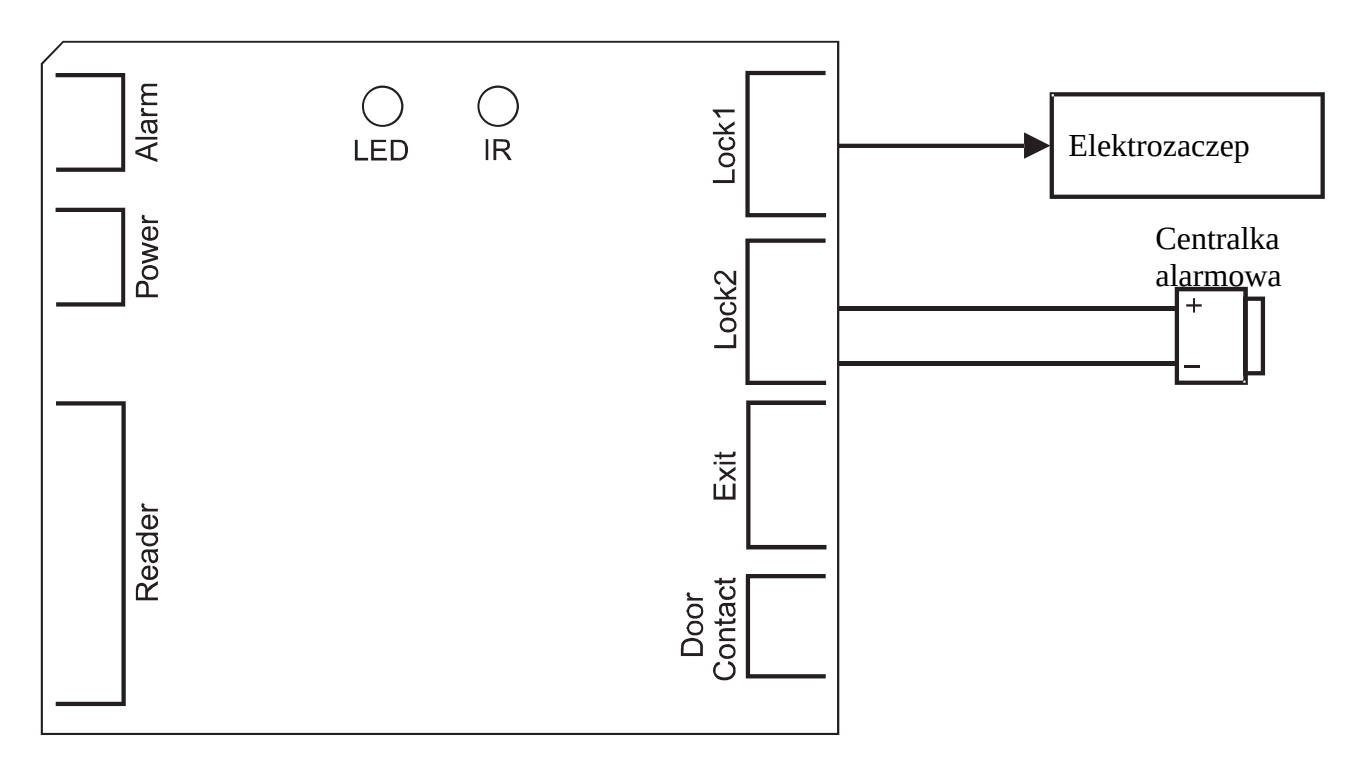

#### Dodawanie autoryzowanych kart

Autoryzowane karty dają możliwość nadawania uprawnień dla każdego z użytkowników. ogółem dwie karty, z czego jedna na strefę 1 i druga na strefę 2.

Po odczytaniu autoryzowanej karty strefy 1, dioda LED na urządzeniu oraz na czytniku Wiegand błyśnie czterokrotnie na zielono. Od teraz użytkownicy dodani do strefy 1 nie będą w stanie otworzyć drzwi. Ponowny odczyt autoryzowanej karty spowoduje jednokrotne błyśnięcie diody LED na zielono. Od teraz użytkownicy dodani do tej strefy będą w stanie otwierać drzwi.

Po odczytaniu autoryzowanej karty strefy 2, dioda LED na urządzeniu błyśnie sześciokrotnie na niebiesko, a dioda czytnika Wiegand sześciokrotnie na zielono. Od teraz użytkownicy dodani do strefy 2 nie będą w stanie otworzyć drzwi. Ponowny odczyt autoryzowanej karty spowoduje jednokrotne błyśnięcie diody LED na niebiesko. Od teraz użytkownicy dodani do tej strefy będą w stanie otwierać drzwi.

Uwaga: autoryzowane karty nie mogą być używane do otwierania drzwi.

| Kroki                          | Kombinacja klawiszy                                                                                                    |
|--------------------------------|----------------------------------------------------------------------------------------------------|
| 1. Wejdź w Tryb programowania  | * (kod administratora) #                                                                                                    |
| 2. Dodaj autoryzowaną kartę    | <ol> <li>1 2000 # (Przyłóż kartę do podłączonego<br/>czytnika) # - strefa 1</li> <li>2 2100 # (Przyłóż kartę do podłączonego<br/>czytnika) # - strefa 2</li> </ol> |
| 3. Wyjdź z Trybu programowania | *                                                                                                    |

#### Przenoszenie informacji o dodanych użytkownikach

Urządzenie posiada funkcję kopiowania użytkowników z jednostki nadrzędnej do podrzędnej. Kopiowanie może obyć się na 10 urządzeń jednocześnie.

#### Schemat połączenia:

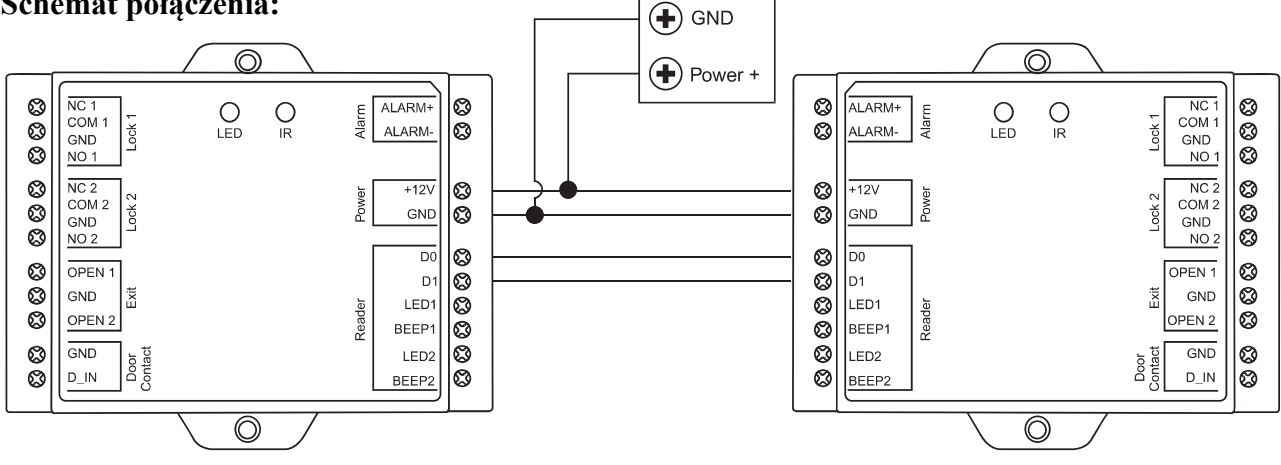

#### Uwagi:

(1) Oba urządzenia muszą być takie same.

(2) Kody administratora na obu urządzeniach muszą być identyczne.

- (3) Kopiowanie użytkowników należy włączyć jedynie na jednostce nadrzędnej.
- (4) Jeśli na jednostce podrzędnej są już dodani użytkownicy, zostaną oni napisani.
- (5) Kopiowanie 2100 użytkowników trwa około 3 minut.

| Kroki                                                                                | Kombinacja klawiszy      |
|--------------------------------------------------------------------------------------|--------------------------|
| 1. Wejdź w Tryb programowania                                                        | * (kod administratora) # |
| 2. Włącz kopiowanie                                                                  | 79#                      |
| Po 3 minutach dioda LED zaświeci się na zielono co oznacza, że kopiowanie przebiegło |                          |
| pomyślnie.                                                                           |                          |
| 3. Wyjdź z Trybu programowania                                                       | *                        |